# Setting up your NHS Care Identify to allow access to eRS from any secure practice computer using the Microsoft Authenticator App.

## Step 1 – Download the Microsoft Authenticator App

Follow the link below and follow the instructions to download the authenticator app to your smartphone If you already have the app downloaded you can skip this step.

Microsoft Mobile Phone Authenticator App | Microsoft Security

# Step 2 – Login to your NHS Care Identity profile

This step must be completed using your existing NHS laptop. Login to the VPN in the normal way and then follow the link below:

### Care Identity Management start page

Use your NHS Smart Card to login to your NHS Care Identity Profile.

| CIS2 Authentication                                                                      |
|------------------------------------------------------------------------------------------|
| Select your login method  Smartcard  Windows Hello Security key                          |
| Agree to our Terms of Use<br>By continuing, you agree to our <u>Terms and Conditions</u> |
| Remember my selection         Do not check this box if you are on a shared computer.     |

# Step 3 – Add a email address to your NHS Care Identity profile

Once logged in click on 'View your profile'

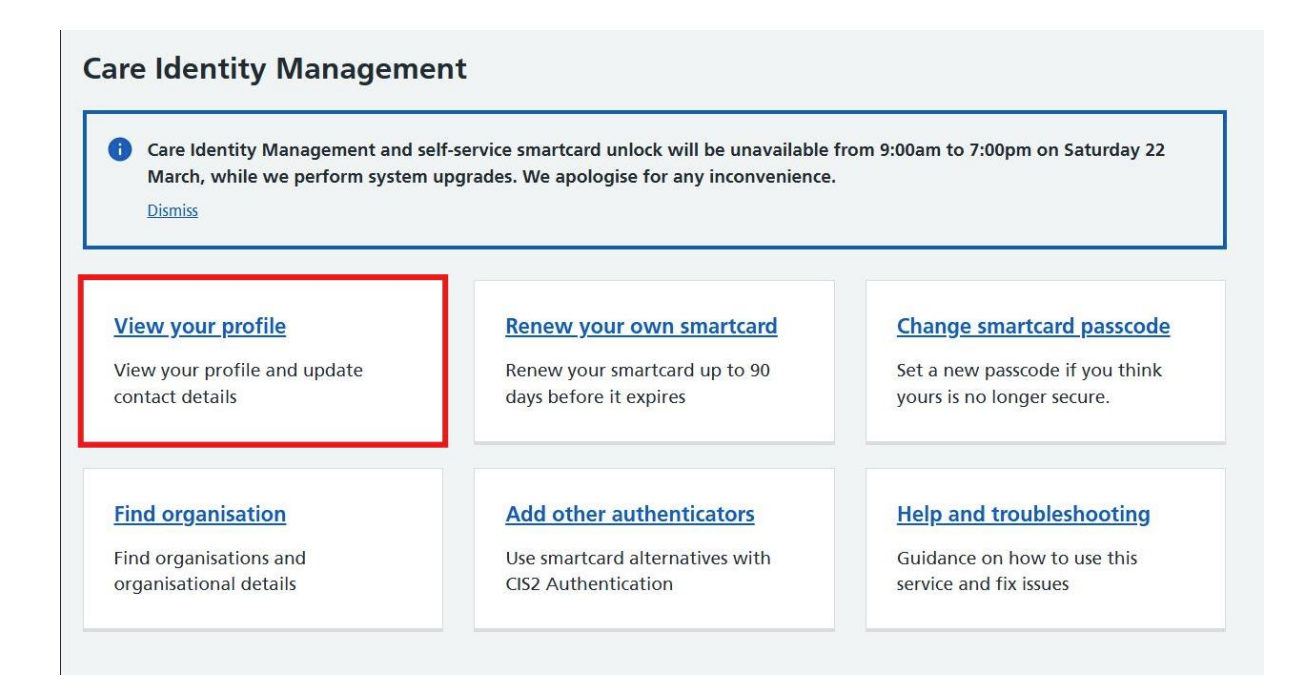

Add an email address to your profile. The email address used does NOT have to be an nhs.net email address. Accepted email domains include nhs.net, gov.uk, ac.uk, gmail, hotmail, yahoo, live, outlook etc. A full list of accepted email domain names can be found at the link below:

Care Identity email domain allow list - NHS England Digital

Once you have added an email address to your profile and saved follow the instructions to verify your email address.

# Step 4 – Add authenticator app to your NHS Care Identity profile

Return to the home page of your NHS Care Identity login and select 'Add other authenticators'

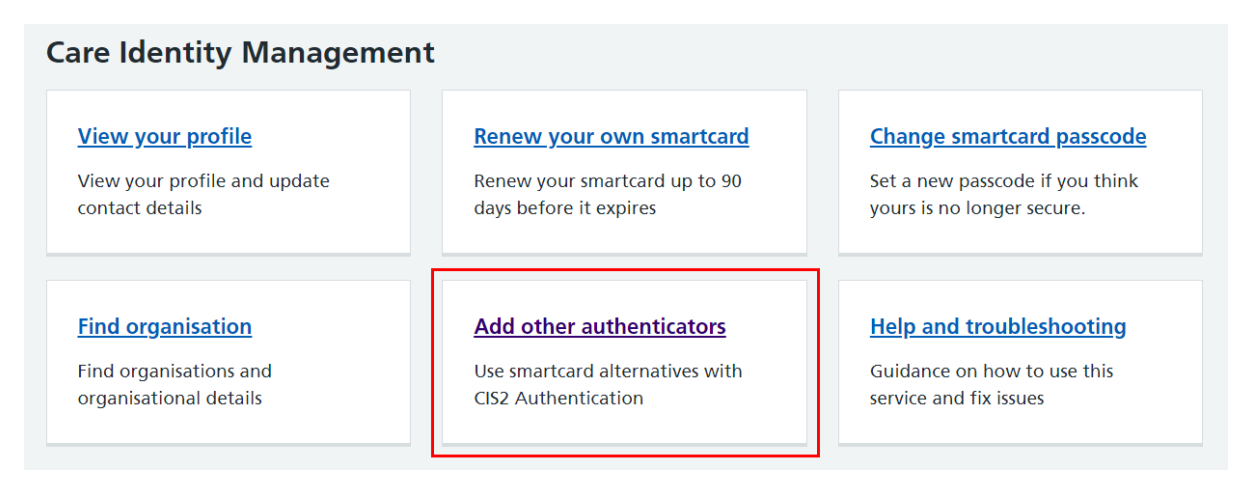

From the list of possible authenticators, select 'Microsoft Authenticator' and select 'Continue'.

| Select authenticator type                                                                                                 |  |  |  |
|----------------------------------------------------------------------------------------------------|--|--|--|
| You can register one of each type of authenticator. Learn more about <u>NHS CIS2 authenticators (opens in new window)</u> |  |  |  |
| iPad<br>Uses fingerprint biometrics on an iPad to authenticate                                                            |  |  |  |
| Microsoft Authenticator<br>Uses an approved email and security code to access National Care Records Service               |  |  |  |
| Windows Hello<br>Uses facial recognition, fingerprint or PIN on supported Windows devices                                 |  |  |  |
| Security key Uses a small physical device that is a software free alternative to smartcards                               |  |  |  |
| Continue                                                                                                    |  |  |  |

You'll now see a screen with instructions on how to register the device. Select the check box and 'Register Microsoft Authenticator' when you're ready to proceed.

### Register Microsoft Authenticator with your Care Identity

#### Set up the device

If you need help setting up the device, use the <u>registering a Microsoft</u> <u>Authenticator device guidance (opens in new window)</u>.

### **Register this device**

When you are ready to register this device:

- check you have an email address saved on your Care Identity profile
- check the Microsoft Authenticator app is installed on your phone
- · use the register link on a supported browser (Chrome or Edge)
- · follow the prompts to complete the registration

### **Registration link**

The register link will expire after 3 minutes

I confirm only I will have access to the device with Microsoft Authenticator installed while it can connect to my Care Identity profile.

**Register Microsoft Authenticator** 

Enter your email address so that the service can send you a one-time password. This must be the email address registered to your NHS Care Identity.

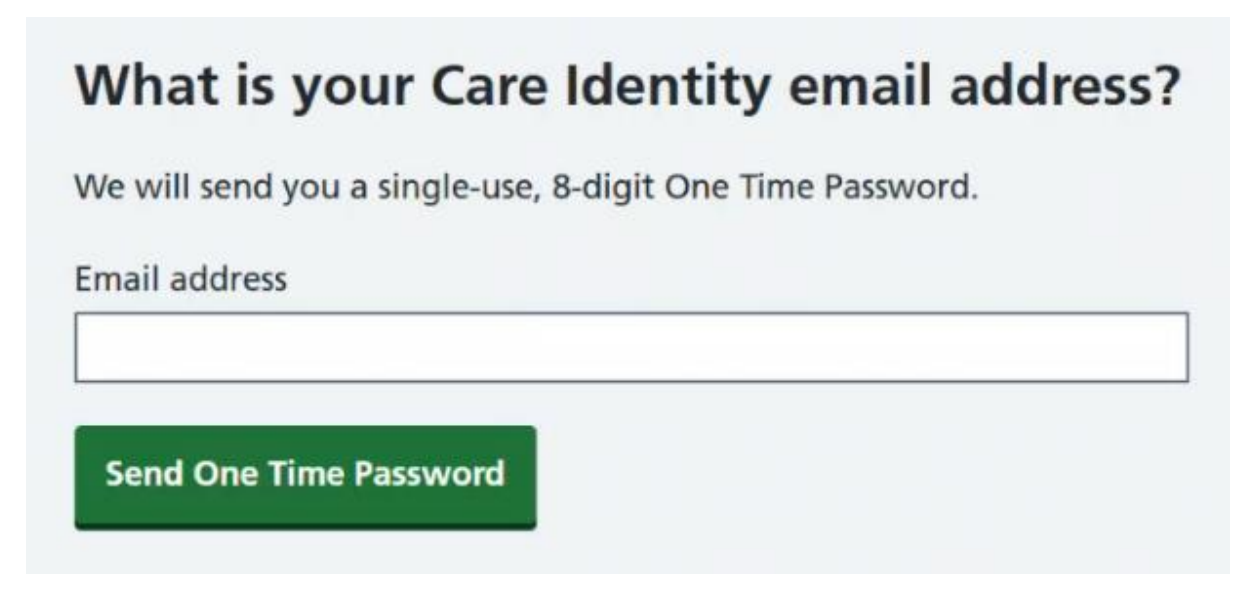

Enter the one-time password that has been sent to your email address and select 'Continue'.

| Check your inbox                                                                                                    |  |
|----------------------------------------------------------------------------------------------------|--|
| We've sent you a single-use, 8-digit One Time Password to the email address you provided. It may take a few minutes to arrive. |  |
| One Time Password                                                                                                    |  |
| 0                                                                                                    |  |
| Continue                                                                                                    |  |

You must now create a password for your NHS Care Identity login. Enter a new password into both boxes and select 'Continue'.

| Create a password                           |
|---------------------------------------------|
| Password must be at least 8 characters long |
| Password                                    |
| Confirm password                            |
| Continue                                    |

Open the Microsoft Authenticator app on your smartphone. Use the app to scan the QR code shown in Care Identity Management, then select 'Next'.

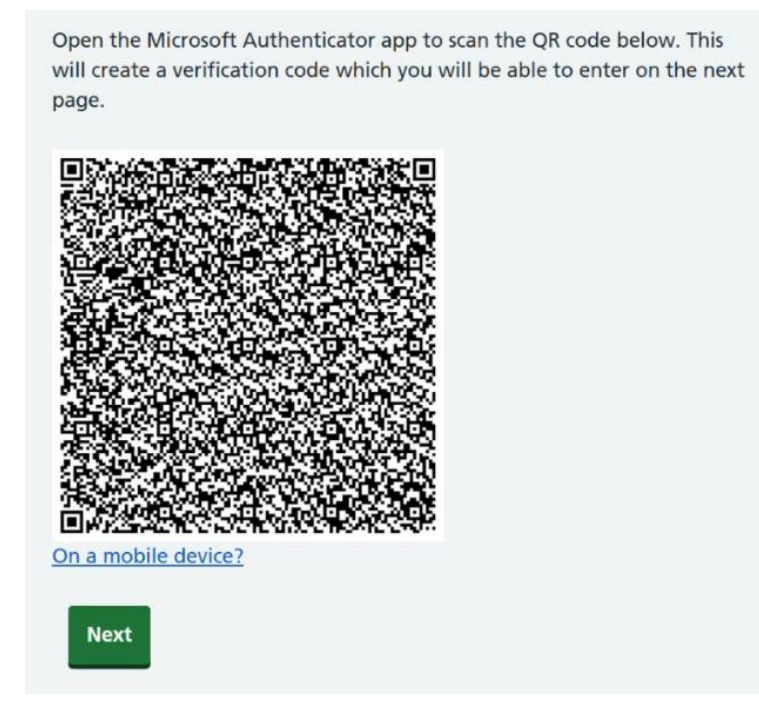

Your Microsoft Authenticator app (on your smartphone) will show a verification code. Enter this code into Care Identity Management.

| Check you | r authenticato | r app |
|-----------|----------------|-------|
|-----------|----------------|-------|

Enter the 6-digit code generated by your authenticator app.

Enter verification code

Submit

You'll now see a confirmation message.

| <b>Registration successful</b> |  |  |
|--------------------------------|--|--|
| Your device is registered.     |  |  |
| You can now close this page.   |  |  |

Step 5 - Logging into eRS using your NHS Care Identity

From now on you can use your NHS Care Identity email address, password and the authenticator app to login to eRS. This can be done from any secure practice computer via the web link below:

### https://Ers.nhs.uk/main

| G 🕒 https://am.nhsidentity.spineservices.nhs.uk/openam/XUU(7realm=/nhsidentity.pheathcare&authIndexType=service&authIndexValue=AAL2AuthDecisionTree&goto=https%3A%2P%2Fam.nhsidentity.spineservices.r |                                                                                          |  |
|----------------------------------------------------------------------------------------------------|------------------------------------------------------------------------------------------|--|
|                                                                                                    | CIS2 Authentication                                                                      |  |
|                                                                                                    | Select your login method                                                                 |  |
|                                                                                                    | Smartcard                                                                                |  |
|                                                                                                    | Windows Hello                                                                            |  |
|                                                                                                    | Security key                                                                             |  |
|                                                                                                    | iPad app                                                                                 |  |
|                                                                                                    | O Authenticator app                                                                      |  |
|                                                                                                    | NHSmail                                                                                  |  |
|                                                                                                    | Passkey (private beta)                                                                   |  |
|                                                                                                    | Agree to our Terms of Use<br>By continuing, you agree to our <u>Terms and Conditions</u> |  |
|                                                                                                    | Continue                                                                                 |  |
|                                                                                                    | Remember my selection                                                                    |  |
|                                                                                                    | Do not check this box if you are on a shared computer.                                   |  |
|                                                                                                    |                                                                                          |  |